#### 1. Andare sul sito www.inps.it e nel campo ricerca scrivere «assegno unico» Cliccare su Servizio - Assegno unico e universale

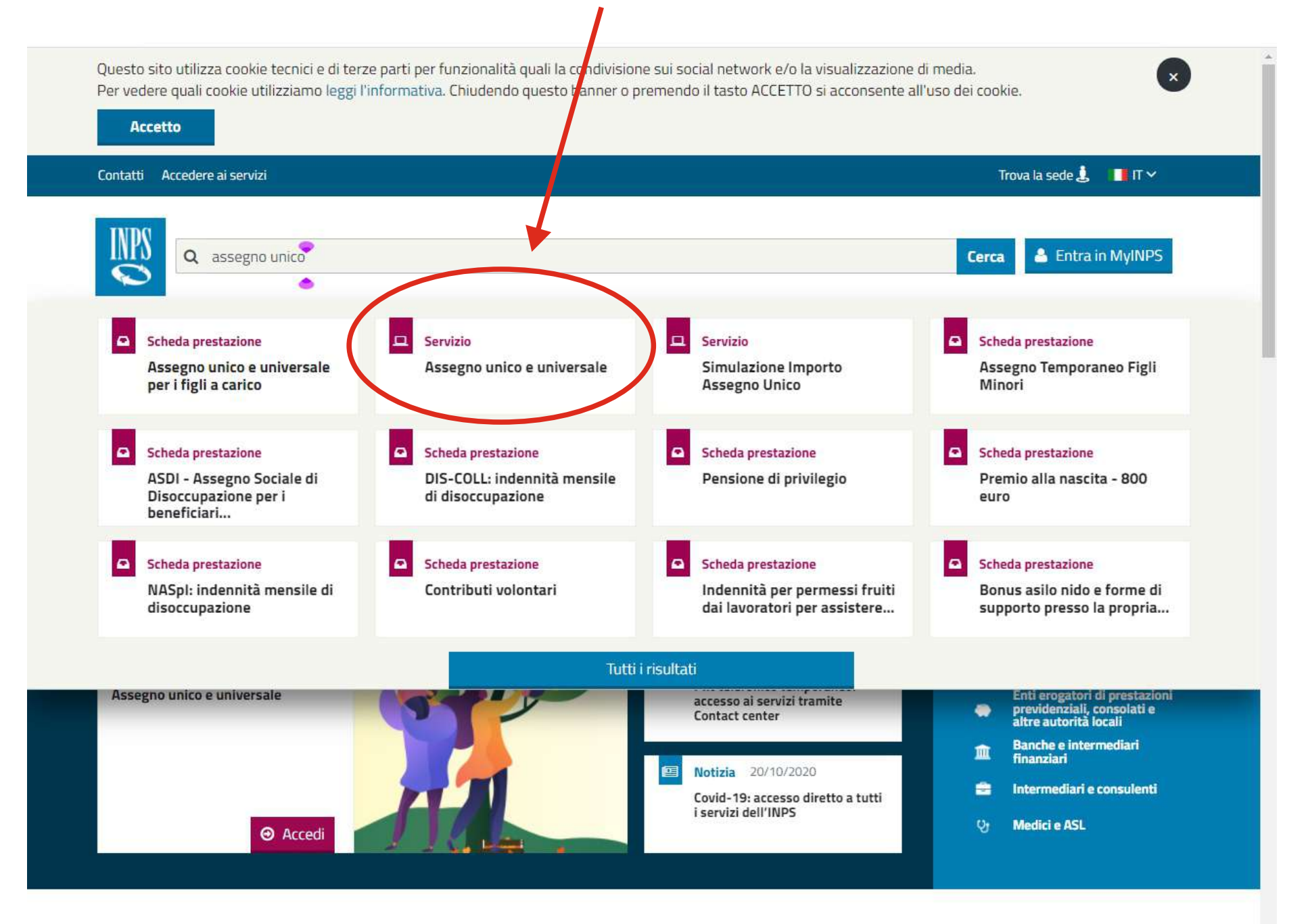

#### 2. Entrate con il proprio SPID o con la Carta d'identità elettronica

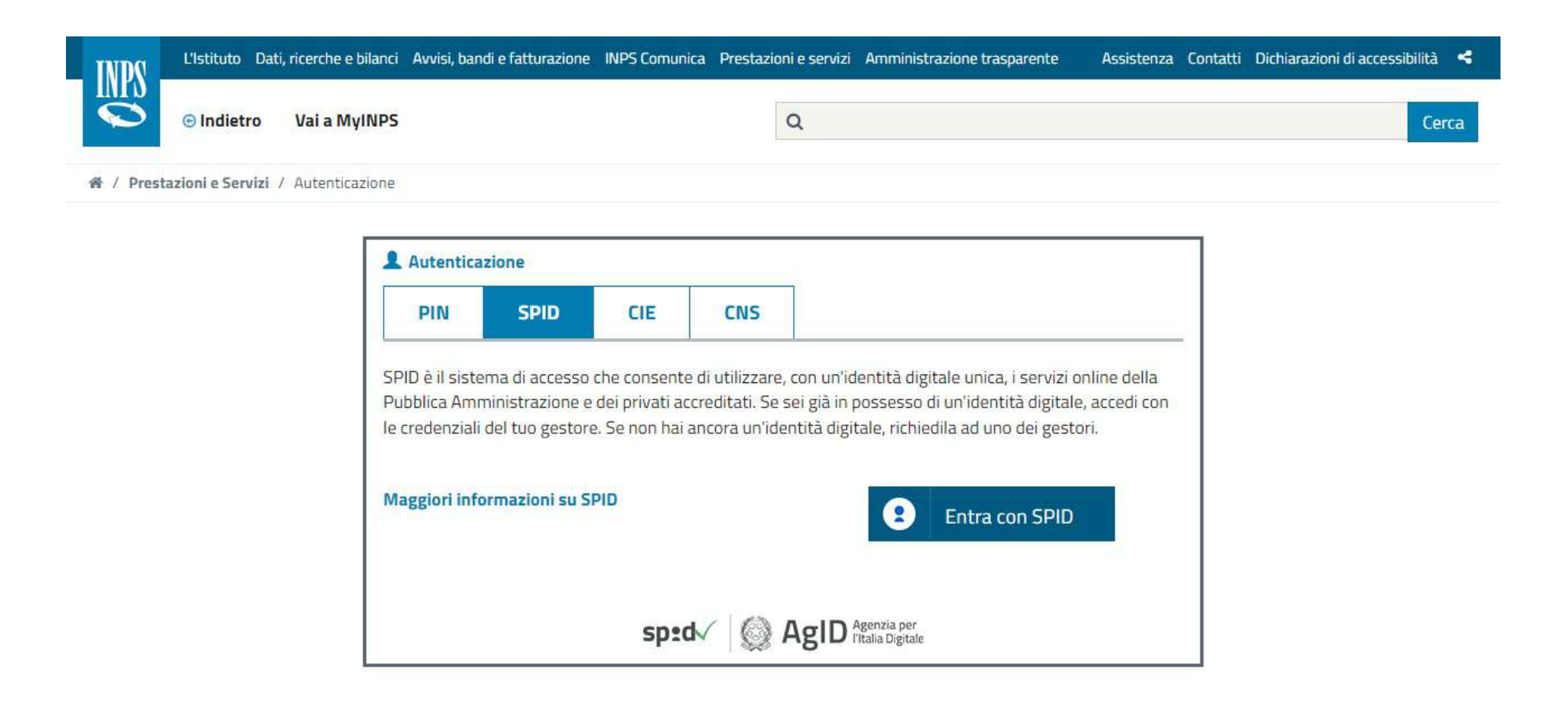

#### 3. Cliccare su nuova domanda/aggiungi figlio a domanda già presentata

| NPS<br>O  | L'Istituto Dati, ricerche e bilanci Avvisi, bandi e fattur zione INPS Comunica Prestazioni e servizi<br>Indietro Vai a MyINPS Modifica contatti Modifica PIN Esci | Amministrazione trasparente Assist                                                                                                    | enza Contatti Dichiarazioni di accessibilità <                                                                                                    |
|-----------|----------------------------------------------------------------------------------------------------|----------------------------------------------------------------------------------------------------|----------------------------------------------------------------------------------------------------|
| 😤 / Prest | azioni e Servizi / Assegno unico e universale                                                                                                    |                                                                                                    | Ultimo accesso: 10/12/2021 16:03                                                                                                    |
| ^^<br>€   | Assegno Unico / Home / Nuova domanda / Aggiungi figlio a domanda già presentata                                                                                   | i Informativa general                                                                                                    | e sull'Assegno Unico                                                                                                    |
|           | Nuova domanda come tutore del genitore                                                                                                    | Q Consulta e gestisci                                                                                                    | le domande già presentate                                                                                                    |
| <b>₽</b>  | Nuova domanda come figlio maggiorenne                                                                                                    | Completa le doman<br>genitore                                                                                                    | de presentate dall'altro                                                                                                    |
| ۹<br>۵    | Per le domande presentate entro il <b>30 giugno 2022</b> , sono corrisposte le mensilità arretrate a partire dal mese di marzo 2022.                              | Se già percepisci il Redo<br>presentare domanda di A<br>pagherà d'ufficio insieme                                                                                             | lito di Cittadinanza non dovrai<br>Assegno Unico perché INPS Io<br>e al Reddito di Cittadinanza.                                                                                                    |
|           | Per presentare domanda devi essere in possesso dei Codici Fiscali<br>dei componenti del nucleo familiare e dei dati per il pagamento.                             | Per beneficiare dell'Asse<br>minimo è necessario ess<br>di validità. L'ISEE non de<br>verifica sulla presenza de<br>INPS in automatico subit<br>domanda. <u>Per saperne d</u> | egno Unico in misura superiore al<br>tere in possesso di un ISEE in corso<br>eve essere allegato alla domanda. La<br>ell'indicatore viene effettuata da<br>to dopo la presentazione della<br>I <u>l più</u> |

Attenzione: la procedura di compilazione e invio della domanda potrebbe non funzionare correttamente con alcuni browser obsoleti, come Internet Explorer

## 4. Aggiungere i figli - ripetere l'operazione per ogni figlio

| Assegno Unico / Nu               | segno unico e universale<br>uova Domanda /                                                                                                    |                                                                                                    |                                                                                                    | UH                                                                                                    | timo accesso: 10/12/20;                                                                                                    |
|----------------------------------|----------------------------------------------------------------------------------------------------|----------------------------------------------------------------------------------------------------|----------------------------------------------------------------------------------------------------|----------------------------------------------------------------------------------------------------|----------------------------------------------------------------------------------------------------|
| 1<br>Inserimento figlio          | Dati per il                                                                                                    | 2<br>Lagamento                                                                                                    | Dichiarazioni di responsabilità                                                                                                    | Riepilogo                                                                                                    | 5<br>Invia domar                                                                                                    |
| Codice fiscale:                  | RSSMRA                                                                                                    | Nome: MARIO                                                                                                    | Cognon                                                                                                    | ne: ROSSI                                                                                                    |                                                                                                    |
|                                  | In questa pagina si possono in<br>aver compilato la scheda con i<br>oresente nel nucleo familiare, e<br>Una volta compilate tutte le sche<br>Qualora cambino uno o più                                                                      | serire i dati relativi ai figli present<br>dati del primo figlio, utilizzando il<br>così via fino ad averli inseriti tutt<br>ede, si può passare alla sezione<br>inseriti in questa schermata sele                    | ti nel nucleo familiare per i quali si rich<br>pulsante "Aggiungi figlio" è possibile a<br>ti.<br>dove comunicare i dati di pagamento<br>ezionare dalla home page la funzione   | iede l'assegno. Ogni scheda corrispo<br>aprire un'altra scheda e inserire i dati<br>(unica per tutti i figli), selezionando i<br>Consulta e Gestisci le domande già j | onde a un figlio. Dopo<br>i relativi ad un altro figli<br>il pulsante "Avanti".<br>presentate ed inserire i                  |
|                                  | In questa pagina si possono in<br>aver compilato la scheda con io<br>presente nel nucleo familiare, e<br>Una volta compilate tutte le sche<br>Qualora cambino uno o più<br>nuovi dati per dare continuità all                               | serire i dati relativi ai figli present<br>dati del primo figlio, utilizzando il<br>così via fino ad averli inseriti tutt<br>ede, si può passare alla sezione<br>inseriti in questa schermata sele<br>la prestazione. | ti nel nucleo familiare per i quali si rich<br>pulsante "Aggiungi figlio" è possibile a<br>ti.<br>dove comunicare i dati di pagamento<br>ezionare dalla home page la funzione ( | iede l'assegno. Ogni scheda corrispo<br>aprire un'altra scheda e inserire i dati<br>(unica per tutti i figli), selezionando i<br>Consulta e Gestisci le domande già j | onde a un figlio. Dopo<br>i relativi ad un altro figli<br>il pulsante "Avanti".<br>presentate ed inserire i                  |
|                                  | In questa pagina si possono in<br>aver compilato la scheda con i c<br>presente nel nucleo familiare, e<br>Una volta compilate tutte le sche<br>Qualora cambino uno o più viti<br>nuovi dati per dare continuită all                         | serire i dati relativi ai figli present<br>dati del primo figlio, utilizzando il<br>così via fino ad averli inseriti tutt<br>ede, si può passare alla sezione<br>inseriti in questa schermata sele<br>la prestazione. | ti nel nucleo familiare per i quali si rich<br>pulsante "Aggiungi figlio" è possibile a<br>ti.<br>dove comunicare i dati di pagamento<br>ezionare dalla home page la funzione e | iede l'assegno. Ogni scheda corrispo<br>aprire un'altra scheda e inserire i dati<br>(unica per tutti i figli), selezionando i<br>Consulta e Gestisci le domande già j | onde a un figlio. Dopo<br>i relativi ad un altro figli<br>il pulsante "Avanti".<br>presentate ed inserire i                  |
| G<br>C<br>Scheda - figli         | In questa pagina si possono in<br>aver compilato la scheda con i o<br>presente nel nucleo familiare, e<br>Una volta compilate tutte le sche<br>Qualora cambino uno o più<br>nuovi dati per dare continuità all                              | serire i dati relativi ai figli present<br>dati del primo figlio, utilizzando il<br>così via fino ad averli inseriti tutt<br>ede, si può passare alla sezione<br>inseriti in questa schermata sele<br>la prestazione. | ti nel nucleo familiare per i quali si rich<br>pulsante "Aggiungi figlio" è possibile a<br>ti.<br>dove comunicare i dati di pagamento<br>ezionare dalia home page la funzione   | iede l'assegno. Ogni scheda corrispo<br>aprire un'altra scheda e inserire i dati<br>(unica per tutti i figli), selezionando i<br>Consulta e Gestisci le domande già j | onde a un figlio. Dopo<br>i relativi ad un altro figli<br>il pulsante "Avanti".<br>presentate ed inserire i                  |
| Scheda - figli<br>Presento la do | In questa pagina si possono in<br>aver compilato la scheda con i d<br>presente nel nucleo familiare, e<br>Una volta compilate tutte le sche<br>Qualora cambino uno o più<br>nuovi dati per dare continuità all<br>omanda in qualità di (*): | serire i dati relativi ai figli present<br>dati del primo figlio, utilizzando il<br>così via fino ad averli inseriti tutt<br>ede, si può passare alla sezione<br>inseriti in questa schermata sele<br>la prestazione. | ti nel nucleo familiare per i quali si rich<br>pulsante "Aggiungi figlio" è possibile a<br>ti.<br>dove comunicare i dati di pagamento<br>ezionare dalia home page la funzione   | iede l'assegno. Ogni scheda corrispo<br>aprire un'altra scheda e inserire i dati<br>(unica per tutti i figli), selezionando i<br>Consulta e Gestisci le domande già j | onde a un figlio. Dopo<br>i relativi ad un altro figli<br>il pulsante "Avanti".<br>presentate ed inserire i<br>Elimina sched |

#### 5. Seguire la procedura e scegliere la modalità di ripartizione dell'assegno

| In questa nagina si nassana inserire i dati relativi ai figli presenti nel nucleo familiare per i quali si richiede l'assegno. Ogni scheda corris  | ponde a un figlio. Don                            |
|----------------------------------------------------------------------------------------------------|---------------------------------------------------|
| aver compilato la scheda con i dati del primo figlio, utilizzando il pulsante "Aggiungi figlio" è possibile aprire un'altra scheda e inserire i da | onue a un rigilo. Dop<br>iti relativi ad un altro |
| figlio presente nel nucleo familiare, e così via fino ad averli inseriti tutti.                                                                    |                                                   |
| Una volta compilate tutte le schede, si può passare alla sezione dove comunicare i dati di pagamento (unica per tutti i figli), selezionando       | ) il pulsante "Avanti".                           |
| Qualora cambino uno o più dati inseriti in questa schermata selezionare dalla home page la funzione Consulta e Gestisci le domande già             | à presentate ed inserir                           |
| i nuovi dali per dare continuita ana prestazione.                                                                                                  |                                                   |
|                                                                                                    |                                                   |
|                                                                                                    |                                                   |
| Scheda - figlio - 1🛎                                                                                                    |                                                   |
| Presente la domanda in qualità di (*):                                                                                                    | Elimina schod                                     |
| Genitore O Genitore affidatario (affido preadottivo) O Tutore del figlio                                                                           | Limina Scree                                      |
|                                                                                                    |                                                   |
| Codice fiscale figlio                                                                                                    |                                                   |
|                                                                                                    |                                                   |
| ☑ Dichiaro che il figlio è a mio carico (*) 🚯                                                                                                    |                                                   |
|                                                                                                    |                                                   |
| Figlio disabile ( ): U SI () NO                                                                                                    |                                                   |
| Entrambi i genitori sono conviventi con il figlio nel nucleo famigliare                                                                            |                                                   |
| ○ I genitori sono separati o divorziati o comunque non conviventi                                                                                  |                                                   |
| ○ Il nucleo famigliare del figlio comprende uno solo dei due genitori                                                                              |                                                   |
|                                                                                                    |                                                   |
| Codice fiscale altro genitore (*):                                                                                                    |                                                   |
| Madaliaà di vinantiziana dall'assanna (*).                                                                                                    |                                                   |
| O In accordo con l'altro genitore chiedo che l'intero importo dell'assegno mi sia corrisposto in gualità di richiedente                            | •                                                 |
|                                                                                                    | 0                                                 |
| Chiedo che l'importo dell'assegno sia corrisposto in misura ripartita al 50% tra i due genitori e dichiaro di essere stato                         | 0                                                 |
|                                                                                                    |                                                   |
| autorizzato dall'altro genitore ad indicare la modalità di pagamento della sua quota.                                                              |                                                   |

# 6. Inserire le eventuali maggiorazioni: se si ha ISEE <25 000 e si percepivano gli ANF nel 2021</li> se entrambi i genitori lavorano

| Presento la domanda in qualita di (^):                                                                                                    | Elimina sche                                                                                                    |
|----------------------------------------------------------------------------------------------------|----------------------------------------------------------------------------------------------------|
| Genitore O Genitore affidatario (affido preadottivo) O Tutore del figlio                                                                                                    |                                                                                                    |
| Codice fiscale figlio                                                                                                    |                                                                                                    |
| ☑ Dichiaro che il figlio è a mio carico (*) 🚯                                                                                                    |                                                                                                    |
| Figlio disabile (*): 🔿 Si 🖲 No                                                                                                    |                                                                                                    |
| Entrambi i genitori sono conviventi con il figlio nel nuoreo famigliare                                                                                                    |                                                                                                    |
| ○ I genitori sono separati o divorziati o comunque pon conviventi                                                                                                    |                                                                                                    |
| ○ Il nucleo famigliare del figlio comprende uno solo dei due genitori                                                                                                    |                                                                                                    |
| Codice fiscale altro genitore (*):                                                                                                    |                                                                                                    |
|                                                                                                    |                                                                                                    |
| Modalità di ripartizione dell'assegno (*):                                                                                                    |                                                                                                    |
| Modalità di ripartizione dell'assegno (*):<br>In accordo con l'altro genitore chiedo che l'intero importo dell'assegno mi sia corrisposto in qualità di richiedente                                                                                                    | e. 🚯                                                                                                    |
| Modalità di ripartizione dell'assegno (*):<br><ul> <li>In accordo con l'altro genitore chiedo che l'intero importo dell'assegno mi sia corrisposto in qualità di richiedente</li> <li>Chiedo che l'importo dell'assegno sia corrisposto in misura ripartita al 50% tra i due genitori e dichiaro di essere autorizzato dall'altro genitore ad indicare la modalità di pagamento della sua quota.</li> </ul>                                                                                                    | e. ()<br>stato ()                                                                                                    |
| <ul> <li>Modalità di ripartizione dell'assegno (*):</li> <li>In accordo con l'altro genitore chiedo che l'intero importo dell'assegno mi sia corrisposto in qualità di richiedente</li> <li>Chiedo che l'importo dell'assegno sia corrisposto in misura ripartita al 50% tra i due genitori e dichiaro di essere autorizzato dall'altro genitore ad indicare la modalità di pagamento della sua quota.</li> <li>Chiedo me l'importo dell'assegno sia corrisposto in misura ripartita al 50% tra i due genitori e in mancanza di acimilianerò solo le modalità di pagamento per la mia quota di assegno</li> </ul>                                                                                                    | e. ()<br>stato ()<br>cordo ()                                                                                                    |
| <ul> <li>Modalità di ripartizione dell'assegno (*):</li> <li>In accordo con l'altro ginitore chiedo che l'intero importo dell'assegno mi sia corrisposto in qualità di richiedenti</li> <li>Chiedo che l'importo dell'assegno sia corrisposto in misura ripartita al 50% tra i due genitori e dichiaro di essere autorizzato dall'altro genitore ad indicare la modalità di pagamento della sua quota.</li> <li>Chiedo pre l'importo dell'assegno sia corrisposto in misura ripartita al 50% tra i due genitori e in mancanza di ac indiane ripartita di pagamento per la mia quota di assegno</li> <li>Dichiaro di avere diritto alla maggiorazione come da art.5 del D.Lgs attuativo della L.46/2021 perché sono soddisfa</li> </ul>                                                                                                    | e. ()<br>stato ()<br>cordo ()<br>atte entrambe le seguenti                                                                                             |
| <ul> <li>Modalità di ripartizione dell'assegno (*):</li> <li>In accordo con l'altro ginitore chiedo che l'intero importo dell'assegno mi sia corrisposto in qualità di richiedenti</li> <li>Chiedo che l'importo dell'assegno sia corrisposto in misura ripartita al 50% tra i due genitori e dichiaro di essere autorizzato dall'altro genitore ad indicare la modalità di pagamento della sua quota.</li> <li>Chiedo che l'importo dell'assegno sia corrisposto in misura ripartita al 50% tra i due genitori e in mancanza di ac indicare la modalità di pagamento per la mia quota di assegno</li> <li>Dichiaro di avere diritto alla maggiorazione come da art.5 del D.Lgs attuativo della L.46/2021 perché sono soddisfa condizioni:</li> </ul>                                                                                                    | e. ()<br>stato ()<br>cordo ()<br>atte entrambe le seguenti                                                                                             |
| <ul> <li>Modalità di ripartizione dell'assegno (*):</li> <li>In accordo con l'altro gunitore chiedo che l'intero importo dell'assegno mi sia corrisposto in qualità di richiedente</li> <li>Chiedo che l'importo dell'assegno sia corrisposto in misura ripartita al 50% tra i due genitori e dichiaro di essere autorizzato dell'altro genitore ad indicare la modalità di pagamento della sua quota.</li> <li>Chiedo me l'importo dell'assegno sia corrisposto in misura ripartita al 50% tra i due genitori e in mancanza di ac indicare la modalità di pagamento per la mia quota di assegno</li> <li>Dichiaro di avere diritto alla maggiorazione come da art.5 del D.Lgs attuativo della L.46/2021 perché sono soddisfa condizioni:</li> <li>Nucleo familiare con ISEE non superiore a 25.000 euro.</li> </ul>                                                                                                    | e. ()<br>stato ()<br>cordo ()<br>atte entrambe le seguenti                                                                                             |
| <ul> <li>Modalità di ripartizione dell'assegno (*):</li> <li>In accordo con l'altro ginitore chiedo che l'intero importo dell'assegno mi sia corrisposto in qualità di richiedenti</li> <li>Chiedo che l'importo dell'assegno sia corrisposto in misura ripartita al 50% tra i due genitori e dichiaro di essere autorizzato dell'altro genitore ad indicare la modalità di pagamento della sua quota.</li> <li>Chiedo me l'importo dell'assegno sia corrisposto in misura ripartita al 50% tra i due genitori e in mancanza di accindimerò solo le modalità di pagamento per la mia quota di assegno</li> <li>Dichiaro di avere diritto alla maggiorazione come da art.5 del D.Lgs attuativo della L.46/2021 perché sono soddisfa condizioni:</li> <li>Nucleo familiare con ISEE non superiore a 25.000 euro.</li> <li>Nel corso del 2021, il mio nucleo familiare ha percepito gli ANF (assegno per il nucleo familiare di cui all'art. 2 D.L. n. 65</li> </ul>                                                                                                    | e. ()<br>stato ()<br>cordo ()<br>atte entrambe le seguenti<br>9/88, convertito, con modificazion                                                       |
| <ul> <li>Modalità di ripartizione dell'assegno (*):</li> <li>In accordo con l'altro ginitore chiedo che l'intero importo dell'assegno mi sia corrisposto in qualità di richiedenti<br/>Chiedo che l'importo dell'assegno sia corrisposto in misura ripartita al 50% tra i due genitori e dichiaro di essere<br/>autorizzato dall'altro genitore ad indicare la modalità di pagamento della sua quota.</li> <li>Chiedo che l'importo dell'assegno sia corrisposto in misura ripartita al 50% tra i due genitori e in mancanza di ac<br/>influmerò solo le modalità di pagamento per la mia quota di assegno</li> <li>Dichiaro di avere diritto alla maggiorazione come da art.5 del D.Lgs attuativo della L.46/2021 perché sono soddisfa<br/>condizioni:</li> <li>Nucleo familiare con ISEE non superiore a 25.000 euro.</li> <li>Nel corso del 2021, il mio nucleo familiare ha percepito gli ANF (assegno per il nucleo familiare di cui all'art. 2 D.L. n. 68<br/>dalla L.153/88, in presenza di figli minori da parte del richiedente o da parte di altro componente del nucleo familiare de</li> </ul>                                                                                                    | e. ()<br>stato ()<br>cordo ()<br>atte entrambe le seguenti<br>9/88, convertito, con modificazion<br>el richiedente).                                   |
| <ul> <li>Modalità di ripartizione dell'assegno (*):</li> <li>In accordo con l'altro ginitore chiedo che l'intero importo dell'assegno mi sia corrisposto in qualità di richiedenti</li> <li>Chiedo che l'importo dell'assegno sia corrisposto in misura ripartita al 50% tra i due genitori e dichiaro di essere autorizzato dell'altro genitore ad indicare la modalità di pagamento della sua quota.</li> <li>Chiedo che l'importo dell'assegno sia corrisposto in misura ripartita al 50% tra i due genitori e in mancanza di ac indicare la modalità di pagamento per la mia quota di assegno</li> <li>Dichiaro di avere diritto alla maggiorazione come da art.5 del D.Lgs attuativo della L.46/2021 perché sono soddisfa condizioni: <ul> <li>Nucleo familiare con ISEE non superiore a 25.000 euro.</li> <li>Nel corso del 2021, il mio nucleo familiare ha percepito gli ANF (assegno per il nucleo familiare di cui all'art. 2 D.L. n. 64 dalla L.153/88, in presenza di figli minori da parte del richiedente o da parte di altro componente del nucleo familiare de</li> </ul> </li> </ul>                                                                                                    | e. ()<br>stato ()<br>cordo ()<br>atte entrambe le seguenti<br>9/88, convertito, con modificazion<br>el richiedente).                                   |
| <ul> <li>Modalità di ripartizione dell'assegno (*):</li> <li>In accordo con l'altro gnitore chiedo che l'intero importo dell'assegno mi sia corrisposto in qualità di richiedente</li> <li>Chiedo che l'importo dell'assegno sia corrisposto in misura ripartita al 50% tra i due genitori e dichiaro di essere autorizzato dell'assegno sia corrisposto in misura ripartita al 50% tra i due genitori e in mancanza di accindimerò solo le modalità di pagamento per la mia quota di assegno</li> <li>Dichiaro di avere diritto alla maggiorazione come da art.5 del D.Lgs attuativo della L.46/2021 perché sono soddisfa condizioni:</li> <li>Nucleo familiare con ISEE non superiore a 25.000 euro.</li> <li>Nel corso del 2021, il mio nucleo familiare ha percepito gli ANF (assegno per il nucleo familiare di cui all'art. 2 D.L. n. 66 dalla L.153/88, in presenza di figli minori da parte del richiedente o da parte di altro componente del nucleo familiare de</li> <li>Dichiaro di avere diritto alla maggiorazione come da art.4 comma 8 del D.Lgs attuativo della L.46/2021:</li> <li>La maggiorazione è prevista per il figlio minore i cui i genitori sono entrambi titolari di reddito da lavoro al momento della</li> </ul>                                                                                                    | e. ()<br>stato ()<br>cordo ()<br>atte entrambe le seguenti<br>9/88, convertito, con modificazion<br>el richiedente).<br>a presentazione della domanda. |
| <ul> <li>Modalità di ripartizione dell'assegno (*):</li> <li>In accordo con l'altro genitore chiedo che l'intero importo dell'assegno mi sia corrisposto in qualità di richiedente</li> <li>Chiedo che l'importo dell'assegno sia corrisposto in misura ripartita al 50% tra i due genitori e dichiaro di essere autorizzato dell'altro genitore ad indicare la modalità di pagamento della sua quota.</li> <li>Chiedo ne l'importo dell'assegno sia corrisposto in misura ripartita al 50% tra i due genitori e in mancanza di ac indimerò solo le modalità di pagamento per la mia quota di assegno</li> <li>Dichiaro di avere diritto alla maggiorazione come da art.5 del D.Lgs attuativo della L.46/2021 perché sono soddisfa condizioni:</li> <li>Nucleo familiare con ISEE non superiore a 25,000 euro.</li> <li>Nel corso del 2021, il mio nucleo familiare ha percepito gli ANF (assegno per il nucleo familiare di cui all'art. 2 D.L. n. 68 dalla L.153/88, in presenza di figli minori da parte del richiedente o da parte di altro componente del nucleo familiare de</li> <li>Dichiaro di avere diritto alla maggiorazione come da art.4 comma 8 del D.Lgs attuativo della L.46/2021:</li> <li>La maggiorazione è prevista per il figlio minore i cui i genitori sono entrambi titolari di reddito da lavoro al momento della</li> </ul>                                                                                                    | e. ()<br>stato ()<br>cordo ()<br>atte entrambe le seguenti<br>9/88, convertito, con modificazion<br>el richiedente).<br>a presentazione della domanda. |
| <ul> <li>Modalità di ripartizione dell'assegno (*):</li> <li>In accordo con l'altro gnitore chiedo che l'intero importo dell'assegno mi sia corrisposto in qualità di richiedente</li> <li>Chiedo che l'importo dell'assegno sia corrisposto in misura ripartita al 50% tra i due genitori e dichiaro di essere autorizzato dell'altro genitore ad indicare la modalità di pagamento della sua quota.</li> <li>Chiedo ne l'importo dell'assegno sia corrisposto in misura ripartita al 50% tra i due genitori e in mancanza di aci indicare la modalità di pagamento della sua quota.</li> <li>Chiedo ne l'importo dell'assegno sia corrisposto in misura ripartita al 50% tra i due genitori e in mancanza di aci indi merò solo le modalità di pagamento per la mia quota di assegno</li> <li>Dichiaro di avere diritto alla maggiorazione come da art.5 del D.Lgs attuativo della L.46/2021 perché sono soddisfa condizioni: <ul> <li>Nucleo familiare con ISEE non superiore a 25.000 euro.</li> <li>Nel corso del 2021, il mio nucleo familiare ha percepito gli ANF (assegno per il nucleo familiare di cui all'art. 2 D.L. n. 68 dalla L.153/88, in presenza di figli minori da parte del richiedente o da parte di altro componente del nucleo familiare de</li> </ul> </li> <li>Dichiaro di avere diritto alla maggiorazione come da art.4 comma 8 del D.Lgs attuativo della L.46/2021: <ul> <li>La maggiorazione é prevista per il figlio minore i cui i genitori sono entrambi titolari di reddito da lavoro al momento della</li> </ul> </li> </ul> | e. ()<br>stato ()<br>cordo ()<br>atte entrambe le seguenti<br>9/88, convertito, con modificazion<br>el richiedente).<br>a presentazione della domanda. |

#### 7. Inserire i dati di pagamento

| Prestazioni e Serviz | i / Assegno unico e                                                             | universale                                                                                                    | 551                                                                                                    | Ulti                                                                                                    | mo accesso: 10/12/2021 10                                    |
|----------------------|---------------------------------------------------------------------------------|----------------------------------------------------------------------------------------------------|----------------------------------------------------------------------------------------------------|----------------------------------------------------------------------------------------------------|--------------------------------------------------------------|
| Assegno Un           | ico / Nuova Domand                                                              | 2                                                                                                    | 8                                                                                                    | 9                                                                                                    | 5                                                            |
| Dati                 | di pagame<br>In questa sez<br>disponibili. Se<br>prestazione.Si<br>un documento | ento<br>tione vanno inseriti i dati per l'accredito de<br>si sceglie la modalità dell'accredito su IB<br>se si sceglie un IBAN estero area SEPA sa<br>o di identità | egli importi dell'assegno eventualmente spettant<br>AN si ricorda che il conto o la carta indicata dev<br>arà necessario allegare, successivamente all'inv | i. E' possibile selezionare solo un'op<br>ono essere intestati o cointestati al r<br>io della domanda, il modulo di identii | zione tra quelle<br>ichiedente la<br>ficazione finanziaria e |
| Modalità             | di pagamento ricl                                                               | hiedente (*)<br>ente bancario o postale ○ Bonifico d                                                                                                    | lomiciliato presso lo sportello postale  〇 Lib                                                                                                    | retto postale  ○ Conto corrente e                                                                                           | estero area SEPA                                             |
| ALCI                 | a prepagata con IB                                                              | AN                                                                                                    |                                                                                                    |                                                                                                    |                                                              |

(\*) Campo obbligatorio

(\*\*) Campo obbligatorio per modalità di pagamento diverse da bonifico domiciliato

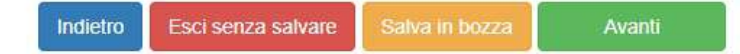

### 8. Confermare privacy e dichiarazione di responsabilità

|                   | Vai a MyINPS Modifica contatti Modifica PIN Esci                                                                                                    | Q                                                                                        | Cer                                                    |
|-------------------|----------------------------------------------------------------------------------------------------|------------------------------------------------------------------------------------------|--------------------------------------------------------|
| stazioni e Serviz | / Assegno unico e universale                                                                                                    | Ultin                                                                                    | no accesso: 10/12/2021 1                               |
| Assegno Un        | co / Nuova Domanda /                                                                                                    |                                                                                          | MAURI ANNALIS                                          |
| Inserimente       | figlio Dati per il pagamento Dichiarazioni di responsabilità R                                                                                                    | Riepilogo                                                                                | 5<br>Invia domanda                                     |
| Dich              | iarazioni di responsabilità                                                                                                    |                                                                                          |                                                        |
| requisi           | i di cittadinanza, residenza e soggiorno (*):<br>Essere cittadino italiano o equiparato o di uno Stato membro dell'Unione europea, o suo familiare, titolare del<br>soggiorno permanente, ovvero cittadino di uno Stato non appartenente all'Unione europea in possesso del pe<br>soggiornanti di lungo periodo o titolare di permesso unico di lavoro autorizzato a svolgere un'attività lavorativa<br>mesi o titolare di permesso di soggiorno per motivi di ricerca autorizzato a soggiornare in Italia per un periodo<br>Essere soggetto al pagamento dell'imposta sul reddito in Italia;<br>Di non percepire il reddito di cittadinanza;<br>Essere residente e domiciliato in Italia; | diritto di soggiorno<br>ermesso di soggiorr<br>a per un periodo su<br>superiore a sei me | o del diritto di<br>no UE per<br>periore a sei<br>esi; |

 L'Inps, in qualità di Titolare del trattamento, con sede legale in Roma, via Ciro il Grande, n. 21, la informa che i dati personali forniti nell'ambito del procedimento che la riguarda, compresi quelli di cui agli artt. 9 e 10 del Regolamento UE, sono trattati in osservanza dei presupposti e nei limiti stabiliti dal Regolamento UE medesimo e dal decreto legislativo 30 giugno 2003, n. 196, così come modificato e integrato dal decreto legislativo 10 agosto 2018, n. 101, al fine di definire la domanda e svolgere le eventuali altre funzioni istituzionali ad essa connesse o per garantire il rispetto di obblighi di legge. 9. Il coniuge potrà entrare nel sito e modificare il metodo di pagamento dopo l'accesso con il proprio spid personale

| INDS .             | L'Istituto Dati, ricerche e bilanci Avvisi, bandi e fatturazione INPS Comunica Prestazioni e servizi                                  | Amministrazione trasparente Assistenza Contatti Dichiarazioni di accessibilità 🧲                                                                                                    |
|--------------------|----------------------------------------------------------------------------------------------------|----------------------------------------------------------------------------------------------------|
|                    | 😔 Indietro Vai a MyINPS Modifica contatti Modifica PIN Esci                                                                           | Q. Cerca                                                                                                    |
| 쑴 / Prest          | tazioni e Servizi / Assegno unico e universale                                                                                        | Ultimo accesso: 10/12/2021 16:03                                                                                                    |
|                    | Assegno Unico / Home /                                                                                                    |                                                                                                    |
| 1<br>1<br>1<br>1   | Nuova domanda / Aggiungi figlio a domanda già presentata                                                                              | Informativa generale sull'Assegno Unico                                                                                                    |
|                    | Nuova domanda come tutore del genitore                                                                                                | Q Consulta e gestisci le domande già presentate                                                                                                    |
| ∎ <mark>`</mark> } | Nuova domanda come figlio maggiorenne                                                                                                 | Completa le domande presentate dall'altro genitore                                                                                                    |
| Q.                 | Per le domande presentate entro il <b>30 giugno 2022</b> , sono corrisposte le mensilità arretrate a partire dal mese di marzo 2022.  | Se già percepisci il Reddite di Ottadinanza non dovrai<br>presentare domanda di Assegno Unico perché INPS lo<br>pagherà d'ufficio insieme al Reddito di Cittadinanza.                                                                                                    |
|                    | Per presentare domanda devi essere in possesso dei Codici Fiscali<br>dei componenti del nucleo familiare e dei dati per il pagamento. | Per beneficiare dell'Assegno Unico in misura superiore al<br>minimo è necessario essere in possesso di un ISEE in corso<br>di validità. L'ISEE non deve essere allegato alla domanda. La<br>verifica sulla presenza dell'indicatore viene effettuata da<br>INPS in automatico subito dopo la presentazione della<br>domanda. <u>Per saperne di plù</u> |

Attenzione: la procedura di compilazione e invio della domanda potrebbe non funzionare correttamente con alcuni browser obsoleti, come Internet Explorer

### 10. Eventuale modifica del metodo di pagamento

| INPS                                        | L'Istituto Dati, ricerche e | bilanci Avvisi, bandi e fatturazione l | NPS Comunica Prestazion         | i e servizi Amministrazione trasparente           | Assistenza Contatti I | Dichiarazioni di accessibilità < |
|---------------------------------------------|-----------------------------|----------------------------------------|---------------------------------|---------------------------------------------------|-----------------------|----------------------------------|
| S                                           | 🕒 Indietro 🛛 Vai a My       | INPS Modifica contatti Mod             | ifica PIN Esci                  |                                                   | Q                     | Cerca                            |
| ∦ / Prest                                   | azioni e Servizi / Assegno  | unico e universale                     |                                 |                                                   | U                     | ltimo accesso: 29/06/2021 14:50  |
|                                             | Assegno Unico / Consulta    | e gestisci le domande che hai prese    | entato /                        |                                                   |                       | S                                |
|                                             |                             | Completa le d                          | omande p                        | resentate dall'a                                  | ltro genitor          | e                                |
| <ul><li><b>1</b></li><li><b>1</b></li></ul> | N° domanda<br>9999          | Presentata da:<br>RSSMRA               |                                 | Data presentazione 03/01/2022                     |                       |                                  |
| Ъ                                           | Figlio                      | Altro genitore                         | Stato domanda<br>In istruttoria | Azioni richieste<br>Aggiorna modalità di pagament | to I                  |                                  |
| Ť                                           |                             |                                        |                                 |                                                   |                       |                                  |
| Q                                           |                             |                                        |                                 |                                                   |                       |                                  |
| •                                           |                             |                                        |                                 |                                                   |                       |                                  |